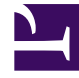

# **GENESYS**<sup>®</sup>

This PDF is generated from authoritative online content, and is provided for convenience only. This PDF cannot be used for legal purposes. For authoritative understanding of what is and is not supported, always use the online content. To copy code samples, always use the online content.

## Genesys Knowledge Management User Guide

Defining an Access Role

5/12/2025

## Contents

- 1 Defining an Access Role
  - 1.1 Roles in Genesys Administrator
  - 1.2 Configuration: General
  - 1.3 Configuration: Members
  - 1.4 Browse for Users
  - 1.5 Knowledge Management Tasks
  - 1.6 Assigning a Task

# Defining an Access Role

#### Prerequisites

- The Knowledge Manager disable-rbac option has its default value false.
- Genesys Administrator is running.
- You have imported the Knowledge Manager metadata template into Knowledge Manager Application object.

### Important

For information on using Genesys Administrator, see the Genesys Administrator Help.

1. In Genesys Administrator, navigate to PROVISIONING > Accounts > Roles, as shown in "Roles in Genesys Administrator." Be sure that the correct tenant shows in the drop-down list.

| MUNITURING PROVISIONING     | P                                | DEPLOYMENT OPERATIONS                                 |  |  |  |
|-----------------------------|----------------------------------|-------------------------------------------------------|--|--|--|
| PROVISIONING > Accounts > R | PROVISIONIING > Accounts > Roles |                                                       |  |  |  |
| Navigation                  | Ð                                | Roles                                                 |  |  |  |
| 🕞 Search                    | ÷                                | 💼 👻 📰 New 🏡 New Folder 📝 Edit 📑 Remove 📷 Change state |  |  |  |
| 🙀 Environment               | Ð                                | Name -                                                |  |  |  |
| 😽 Switching                 | +                                | Triller                                               |  |  |  |
| 🕞 Routing/eServices         | Ð                                | View: 🚍 Root 😕 🧰 Rolee                                |  |  |  |
| 🕞 Desktop                   | ٠                                | KM_admin                                              |  |  |  |
| 🛱 Accounts                  |                                  | Nema KM_admin                                         |  |  |  |
| 🙀 Users                     |                                  | Tenant Environment<br>State Enablad                   |  |  |  |
| C chille                    |                                  |                                                       |  |  |  |

#### **Roles in Genesys Administrator**

- 2. Click New. On the Configuration tab:
  - a. In the General section, enter a name, as shown in "Configuration: General."

| Roles  | > New Role                                               |           |  |  |  |  |
|--------|----------------------------------------------------------|-----------|--|--|--|--|
| - (44) | 🔁 - \Roles\                                              |           |  |  |  |  |
| •      | 💢 Cancel 🔙 Save and Close 🔚 Save 🔚 Save & New   📴 Reload |           |  |  |  |  |
| +      | Configuration Role Privileges Permissions                |           |  |  |  |  |
| Ð      |                                                          |           |  |  |  |  |
| ÷      |                                                          |           |  |  |  |  |
| +      | * Name:                                                  | Overseer  |  |  |  |  |
|        | Description:                                             |           |  |  |  |  |
|        | State:                                                   | 🗵 Enabled |  |  |  |  |
|        |                                                          |           |  |  |  |  |

#### **Configuration: General**

b. In the Members section, click Add for either Users or Access Groups, as shown in "Configuration: Members."

| Members |                       |       |           |
|---------|-----------------------|-------|-----------|
| Users:  | 🔚 Add 🧱 Edit 🙀 Remove |       |           |
|         | User Name 🔺           | Agent | Last Name |

#### **Configuration: Members**

c. In the resulting Browse window, select Users or Access Groups to add to the list of members. The figure "Browse for Users" shows the Browse window for Users.

| Bro      | WSC                  |                       |                         |            |            |       | 3 |
|----------|----------------------|-----------------------|-------------------------|------------|------------|-------|---|
|          | 🗘 Instructio         | ns: Choose the Us     | ers from the list below |            |            |       |   |
| Us       | -                    |                       |                         |            |            |       | A |
| £        | 👻 💼 New 🤮            | New Folder            |                         |            |            |       |   |
|          | User Name            | Agent                 | Lest Name 🔺             | First Name | Employee D | State |   |
| T        | Filler               | Filter                | Filter                  | Fiter      | Filter     | Fiter |   |
| Ƴ<br>∀le | Filler<br>WK 🔜 1 > 🚍 | Filter<br>MCR 801 > 🦰 | Filter<br>Persons       | Fitter     | Fibar      | Fiter |   |
|          |                      |                       |                         |            |            |       |   |
|          |                      |                       |                         |            |            |       |   |
|          |                      |                       |                         |            |            |       |   |
|          |                      |                       |                         |            |            |       |   |

**Browse for Users** 

4. On the Role Privileges tab, select the Genesys Knowledge Manager tasks box, as shown in "Knowledge Management Tasks." If this box does not appear, you must import the metadata template into your Knowledge Manager Application.

| Rales | > 1                                                      | New Role                                  |  |  |  |  |
|-------|----------------------------------------------------------|-------------------------------------------|--|--|--|--|
| ~     | -\Roles\                                                 |                                           |  |  |  |  |
| •     | 💥 Cancel 🔜 Save and Close 🔛 Save 🕞 Save & New   🧱 Reload |                                           |  |  |  |  |
| +     | 0                                                        | ionfiguration Role Privileges Permissions |  |  |  |  |
| Đ     | Add/Remove Products 🛛 😨 Genesys Knowledge Managerites    |                                           |  |  |  |  |
| ÷     | Genexys Administrator                                    |                                           |  |  |  |  |
|       | 출 Export - 출 Import<br>Name -                            |                                           |  |  |  |  |
| 0     |                                                          |                                           |  |  |  |  |
|       | T Filer                                                  |                                           |  |  |  |  |
|       | 🖻 Genesys Knowledge Management Access (19 Items)         |                                           |  |  |  |  |
|       | Approve Stendard Rexponse                                |                                           |  |  |  |  |
|       | ₽                                                        | Create Category                           |  |  |  |  |

#### Knowledge Management Tasks

5. A list of tasks appears. To enable this new role to perform one of them, select the task and change its value to Allowed, as shown in "Assigning a Task."

|          | Genesys Administrator                                                       |              |
|----------|-----------------------------------------------------------------------------|--------------|
| 2        | Export 🚡 Import                                                             | Yion         |
|          | Nana 🛥                                                                      | Value        |
| T        | Filter                                                                      | Filler       |
| ⊟ (<br>} | Genesys Knowledge Management Access (19 Items)<br>Approve Standard Response | Linas signed |
| ₽        | Create Category                                                             | [Unassigned] |
| ۶        | Create Field Code                                                           | Alowed       |
| ۶        | Create Screening Rule                                                       |              |
| 4        | Create Standard Response                                                    |              |

Assigning a Task

## Important

The value [Unassigned] means that this Role cannot perform this task. But if multiple Roles are assigned to the same User or Access Group, this setting is overridden if another Role sets this privilege as Allowed.

• On the Permissions tab, add Users or Access Groups, as described in Genesys Administrator Help.